# Calgary Data Consortium, Workshop:

Calgary's / Alberta's Indigenous population: data sources and resources

September 20, 2016

EXERCISE #1: What proportion of Aboriginal households in Calgary are in Core Housing Need compared to Edmonton?

#### STEP 1. Download the data and open the file

- a) Type communitydata.ca into your browser, and log in.
- b) Click the **Find Data** tab at the top.
- c) Scroll through the list in the **Data Group** filter, and select the **Core Housing Need**. Click search.
- d) Click on the result that is returned (there should only be one).

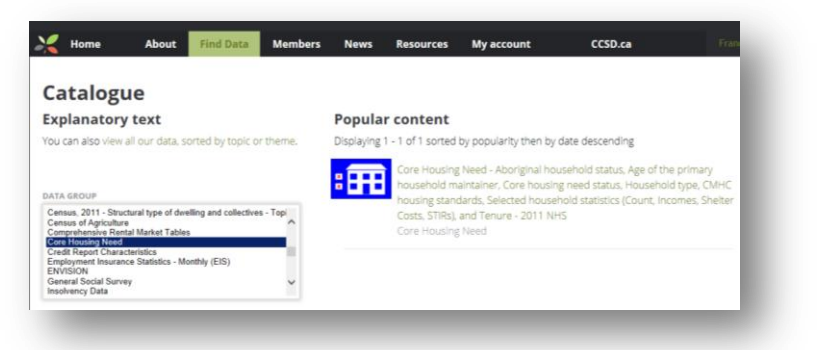

e) On the next screen, select PT CD CSD DA under Geographies. Click Add to cart.

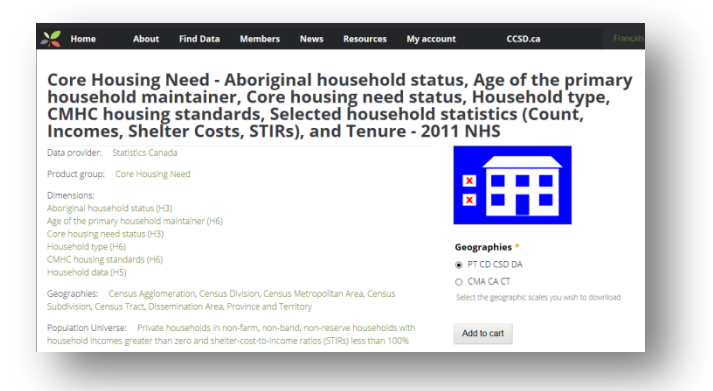

- f) On the Shopping Cart page, click <u>Checkout</u>.
- g) On the Checkout page, click Submit order.
- h) On the File downloads page, click on the filename of the Core Housing Need file (it should be at the top of your list of files, unless you have downloaded the same file previously. The filename is <u>sc\_nhs-enm\_2011\_chn-biml\_da-ad.zip</u>

i) Save the folder to the desired location on your computer. Navigate to where you saved the file, right click, and select "Extract All..."

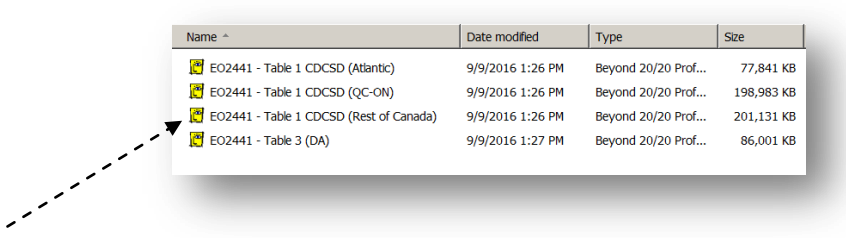

j) Inside the extracted folder, there are four Beyond20/20 files. Double-click to open the file which says <u>Rest of Canada</u> at the end of its name – this contains the Alberta geographies.

# STEP 2. Explore the file

a) Click on the File menu and then Summary to browse through the metadata associated with this file.

| Close           | CMHC housing     | st O: Total - Need               | criteria Age            | aroups of C: Tota           | al - Age groups of p | imary household mainta |
|-----------------|------------------|----------------------------------|-------------------------|-----------------------------|----------------------|------------------------|
| Find<br>Summary | Aboriginal sta   | Total - Aboriginal status of hou | Aboriginal<br>household | Non-Aboriginal<br>household |                      |                        |
| Import          |                  | 12,462,435.0                     | 503,160.0               | 11,959,275.0                |                      |                        |
| Save As         |                  | 64,423.9                         | 60,300.7                | 64,595.8                    |                      |                        |
|                 | ofore taxes (\$) | 82,945.0                         | 74,083.0                | 83,317.0                    |                      |                        |
| Bros Estus      | 0                | 1,042.2                          | 1,011.3                 | 1,043.5                     |                      |                        |
| Page Secup      | e) O             | 21.9                             | 23.1                    | 21.8                        |                      |                        |
| Print           |                  |                                  |                         |                             |                      |                        |
| Utilities       |                  |                                  |                         |                             |                      |                        |
| Exit            |                  |                                  |                         |                             |                      |                        |
|                 |                  |                                  |                         |                             |                      |                        |

b) Using the drop-down list, note how many different dimensions are in this file (there are eight).

| Beyond 20/20 Professional Brows | ier - | [EO2441 TBL        | l (CDCSD_Res   | tofCAN) - Abor    | iginal household s      |
|---------------------------------|-------|--------------------|----------------|-------------------|-------------------------|
| File Edit View Dimension Item   | D     | ata Window         | нер            |                   |                         |
| 📽 🚯 🚺 💽 Aboriginal sta          | •     | e 🥖 🕀 🖽            | 🎭 🖩 🛍 I        | 9 🔋 🐪             |                         |
| Geography: Canada Geography     | g     | st 😗: Total - Nee  | d criteria Age | groups of 🚯: Tota | al - Age groups of prir |
| Core need stat                  |       | Total - Aboriginal | Aboriginal     | Non-Aboriginal    |                         |
| Household stats Household type  | 8     | status of hou      | household      | household         |                         |
| Private household<br>Tenure (3) |       | 12,462,435.0       | 503,160.0      | 11,959,275.0      |                         |
| Median household Aboriginal sta |       | 64,423.9           | 60,300.7       | 64,595.8          |                         |
| Average household stats         | -10   | 82,945.0           | 74,083.0       | 83,317.0          |                         |
| Average Shelter cost (\$)       | 0     | 1,042.2            | 1,011.3        | 1,043.5           |                         |
| Average STIR before taxes (%)   | 0     | 21.9               | 23.1           | 21.8              |                         |
|                                 |       |                    |                |                   |                         |
|                                 |       |                    |                |                   |                         |
|                                 |       |                    |                |                   |                         |
|                                 |       |                    |                |                   |                         |

- c) Using the blue "i" logo, read the "Core need stat" dimension summary.
- d) Right click on the "Aboriginal sta" dimension and select "Dimension summary" to read about this dimension

## STEP 3: Narrow down your geography(ies) of interest

- a) Select from the drop-down menu or click the heading to make the Geography dimension active.
- b) Click the **Display active dimension** button.

| Beyond 20/20 Professional Browser - [E02441 TBL1 (CDC iD_RestofCAN) - Aboriginal household status (3), Age of the first line of the first line of the fir    |
|----------------------------------------------------------------------------------------------------|
| Beyond 20/20 Professional Browser - [E02441 TBL1 (CDC 3D_RestofCAN) - Aboriginal household status (3), Age of the Definition of the Definition of the Defini |
| Beyond 20/20 Professional Browser - [E02441 TBL1 (CDC 10_RestofCAN) - Aboriginal household status (3), Age of the Edit View Dimension Item Data Window Help                                                                                                    |
| Beyond 20/20 Professional Browser - [EO2441 TBL1 (CDC iD_RestofCAN) - Aboriginal household status (3), Age of t                                                                                                    |
| The Edit View Dimension Item Data Window Help                                                                                                    |
|                                                                                                    |
| 🛎 🔁 🔝 💽 Geography 🔄 🖃 🧭 🛱 🍫 🛅 🌆 🚳 😻 指                                                                                                    |
| eography: Canada (26.1%) CMHC housing st (): Total - Need criteria                                                                                                    |
| Aboriginal sta 🕈 Total - Aboriginal Aboriginal Non-Aboriginal                                                                                                    |
| lousehold stats 0 status of hou household household                                                                                                    |
|                                                                                                    |

c) Click the <u>Search</u> button at the top. From the list of fields, select <u>English Desc</u>, and ensure <u>Reduce</u> is selected under Type of Selection. In the Text to Find box, type <u>Calgary</u>, and click OK.

| eld: Code<br>English Desc<br>DO OD<br>Level/Niveau<br>UID/IDU | Type of Selection | Cancel<br>Help |
|---------------------------------------------------------------|-------------------|----------------|
| ext to Find:<br>Calgary                                       |                   | 1              |

d) Click the Search button again; from the list of fields select English Desc, but this time ensure Expand is selected under Type of Selection. In the Text to Find box, type <u>Edmonton</u>, and click OK. Close the active dimension window using the small "x". You have now reduced the geography dimension to just Calgary and Edmonton.

## STEP 4: Manipulate the dimensions

- a) Leave the "Household stats", "Household type", "Tenure (3)", and "CMHC housing st" dimensions docked at the very top (we won't be using these).
- b) Put the "Aboriginal sta" dimension so it runs along the top
- c) Put the "Core need stat" dimension on the left side.
- d) Drag the Geography dimension to the left of where the Core need stat dimension is situated until a blue line appears, then let go.

| Ĉ Beyond 20/20 Profe                 | sional Br              | rowser - [EO244    | 41 TBL1 (CDCS     | D RestofCAN    | ) - Aborigina          | 🖰 Beyond 20/20 Professional Browser - [EO24  | 441 TBL1 (     | CDCSD_RestofCAN) - Aboriginal        | household statu    | is (3), Age of | the primary ho  | usehol   |
|--------------------------------------|------------------------|--------------------|-------------------|----------------|------------------------|----------------------------------------------|----------------|--------------------------------------|--------------------|----------------|-----------------|----------|
| File Edit View Dim                   | ension I               | Item Data Wir      | ndow Help         |                | , ,                    | □ File Edit View Dimension Item Data W       | Vindow Hel     | >                                    |                    |                |                 |          |
|                                      | chaion 1               |                    | nuow nep          |                |                        | 📽 🗞 🏭 💽 Geography 💌 💌 🥔                      | f 🛞 🖽 🍕        | s 🖽 🛍 🚳 🕸 🐪                          |                    |                |                 |          |
| 💣 🖺 🔝 Geogra                         | ohy                    | 💌 🔁 🚿              | 🖨 🗳 🍫 👖           | 1 🛍 🌒 💲        | é                      | CMHC housing st (): Total - Need criteria Ag | ge groups of 🤆 | Total - Age groups of primary househ | old maintainer     |                | Household stats | (): Priv |
| CMHC housing st @: Total -           | Need crite             | ria Geography      | Calgary CY ( 23   | 0%) Age grou   | ns of 🙃 Total          |                                              |                | Aboriginal sta 🕚                     | Total - Aboriginal | Aboriginal     | Non-Aboriginal  |          |
| officion of the second second second |                        | a congraphy        | . ouigui) or ( 20 |                | po or <b>O</b> . Fotor | Geography                                    |                | Core need stat                       | status of hou      | household      | household       |          |
| Abori                                | ginal sta <sup>6</sup> | Total - Aboriginal | Aboriginal        | Non-Aboriginal |                        |                                              |                | Total - Core need status             | 402,020.0          | 14,375.0       | 387,650.0       | j l      |
| Core need stat                       |                        | status of hou      | household         | household      |                        | Calgary CY ( 23.0%)                          |                | Household in core housing need       | 42,170.0           | 2,445.0        | 39,720.0        | 1        |
| Total Care peed statue               |                        |                    |                   |                |                        |                                              |                | Household not in core housing need   | 359,855.0          | 11,925.0       | 347,925.0       | 1        |
| Total - Core need status             |                        | 402,020.0          | 14,375.0          | 387,650.0      |                        |                                              |                | Total - Core need status             | 306,665.0          | 19,365.0       | 287,300.0       | )        |
| Household in core housing            | ig need                | 42,170.0           | 2,445.0           | 39,720.0       |                        | Edmonton CY ( 25.8%)                         |                | Household in core housing need       | 40,105.0           | 5,025.0        | 35,075.0        | 1        |
| Household not in core ho             | using need             | d 359.855.0        | 11 925 0          | 347 925 0      |                        | <br>                                         |                | Household not in core housing need   | 266,565.0          | 14,340.0       | 252,225.0       |          |
|                                      |                        | 333,033.0          |                   |                |                        |                                              |                |                                      |                    |                |                 |          |
|                                      |                        |                    |                   |                |                        |                                              |                |                                      |                    |                |                 |          |
|                                      |                        |                    |                   |                |                        |                                              |                |                                      |                    |                |                 |          |

e) Click on the <u>Aboriginal household</u> header, then right-click and select <u>Copy</u>. Even though only the Aboriginal household column is highlighted in black, all the row labels will also copy over.

## STEP 5. Copy into Excel and calculate percentages

f) Open a new Excel sheet, and paste the cells. Calculate the proportion of Aboriginal households in core housing need in Calgary and in Edmonton.

### EXERCISE #2: How many persons with Aboriginal identity in Calgary know an Aboriginal language?

### STEP 1. Download the data and open the file

- a) Type communitydata.ca into your browser, and log in.
- b) Click the Find Data tab at the top.
- c) Scroll through the list in the <u>Data Group</u> filter, and select <u>NHS, 2011 Target Group Profile</u>. Click search.
- d) Scroll through the results until you see the Target group profile of the Aboriginal identity population. (hint: you may have to go to the third page of results).
- e) On the next screen, select PT CD CSD DA under Geographies. Click Add to cart.
- f) On the Shopping Cart page, click Checkout.
- g) On the Checkout page, click Submit order.
- h) Click on the filename on your "File downloads" page and save it to the appropriate place on your computer or network.
- i) Navigate to where you saved the file, and unzip it.
- j) Double click on the Beyond20/20 icon to open the file (there should only be one).

## STEP 2. Explore the file

- a) Click on the <u>File</u> menu and then <u>Summary</u> to browse through the metadata associated with this file, then close that window.
- b) Using the drop-down list, note how many different dimensions are in this file (there are two).

#### STEP 3. Narrow down to your geographies of interest

- a) Make the Geography dimension active by clicking on the header or selecting it in the drop-down menu.
- b) Click the **Display active dimension** button.
- c) Click the <u>Search</u> button at the top. From the list of fields, select <u>English Desc</u>, and ensure <u>Reduce</u> is selected under Type of Selection. In the Text to Find box, type <u>Calgary</u>, and click OK.

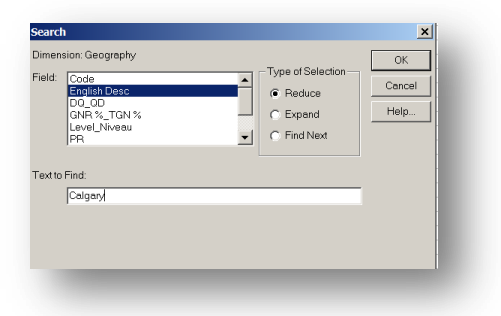

# STEP 4. Manipulate the dimensions

a) Put the Geography dimension along the top, and the 2011 NHS dimension along the left side.

| File Edit View Dimension Item Data Window             | Help   |                   |   |   |
|-------------------------------------------------------|--------|-------------------|---|---|
| 🛿 恥 💽 Geography 💽 🖬 🛷 🚯 🖥                             | e 1    | <b>11 16 10</b> 1 | 1 |   |
|                                                       |        |                   |   |   |
| Geogra                                                | phy 🕏  | Calgary CY (23.   |   |   |
| D11 NHS                                               | 0      | 0%)               |   |   |
| Total population in private households by citizenship | 0      | 28,905            |   |   |
| Canadian citizens                                     |        | 28,800            |   |   |
| Canadian citizens aged under 18                       |        | 8,730             |   |   |
| Canadian citizens aged 18 and over                    | 20,070 |                   |   |   |
| Not Canadian citizens                                 | 105    |                   | _ |   |
| Males in private households by citizenship            | 13,965 |                   |   |   |
| Canadian citizens                                     | 13,915 |                   | _ |   |
| Canadian citizens aged under 18                       | 4,335  |                   |   |   |
| Canadian citizens aged 18 and over                    |        | 9,575             |   |   |
| Not Canadian citizens                                 | 0      | 50                |   | _ |
| Females in private households by citizenship          | Θ      | 14,945            |   | _ |
| Canadian citizens                                     |        | 14,885            |   |   |
| Canadian citizens aged under 18                       |        | 4,400             |   |   |
| Canadian citizens aged 18 and over                    |        | 10,490            |   |   |

- b) With the 2011 NHS dimension active, click the Search button.
- c) Under the Field list, select <u>English Desc</u>. Under Type of Selection, select <u>Find Next</u>. In the Text to Find box, type language.
- d) Click the blue "i" next to Total population in private households by non-official languages spoken.
- e) There are 1,070 Aboriginal identity persons in Calgary who can conduct a conversation in an Aboriginal languages. As a share of the total Aboriginal identity population (28,905), this is 3.7 per cent.

## STEP 5. Check CANSIM for complementary data

- a) Type **<u>CANSIM</u>** into your search engine and click on the first result.
- b) Under the Browse CANSIM by header, click Aboriginal peoples.

| Statistics Canada                 |                                                                                                    |                                                                                                    |                                                                                                    | Canada                                                                                                    |  |  |  |
|-----------------------------------|----------------------------------------------------------------------------------------------------|----------------------------------------------------------------------------------------------------|----------------------------------------------------------------------------------------------------|----------------------------------------------------------------------------------------------------|--|--|--|
|                                   |                                                                                                    | -                                                                                                    |                                                                                                    |                                                                                                    |  |  |  |
| Information for Browse by subject | Browse by key resource About                                                                                                    | StatCan                                                                                                    |                                                                                                    |                                                                                                    |  |  |  |
| Home                              |                                                                                                    |                                                                                                    |                                                                                                    |                                                                                                    |  |  |  |
| CANSIM                            | CANSIM                                                                                                    |                                                                                                    |                                                                                                    |                                                                                                    |  |  |  |
| Help using this page              |                                                                                                    | _                                                                                                    | _                                                                                                    |                                                                                                    |  |  |  |
| About CANSIM                      |                                                                                                    |                                                                                                    |                                                                                                    |                                                                                                    |  |  |  |
|                                   | Statistics Canada encourages the dow<br>download tab on any CANISIM table. P<br>autoimated crawlers which do not con<br>access to our online content will be de | nicading and reuse of its dat<br>lease note that the high volu<br>orm to industry best practice<br>nied. If you require assistanc | <ol> <li>Full dataset downloads a<br/>ne harvesting of data usin<br/>s cannot be supported. Wit<br/>a or for further information</li> </ol> | rre available in CANSEN - see the<br>g data scraping techniques or<br>ene such activity is detected, continued<br>n please <u>Contact us</u> . |  |  |  |
|                                   | Search CANSIM                                                                                                    |                                                                                                    |                                                                                                    |                                                                                                    |  |  |  |
|                                   | Enter your search terms, CANSIM table                                                                                                    | a or series number(s)<br>All of these words                                                                                       | Search                                                                                                    |                                                                                                    |  |  |  |
|                                   |                                                                                                    |                                                                                                    |                                                                                                    | Combine series Advanced Search                                                                                                    |  |  |  |
|                                   | Browse CANSIM by                                                                                                    |                                                                                                    |                                                                                                    |                                                                                                    |  |  |  |
|                                   | Subject Survey                                                                                                    |                                                                                                    |                                                                                                    |                                                                                                    |  |  |  |
|                                   | Aboriginal peoples                                                                                                    |                                                                                                    | Income, pensions, spendi                                                                                                    | ng and wealth                                                                                                    |  |  |  |
|                                   | Agriculture                                                                                                    |                                                                                                    | Information and commun                                                                                                    | lations technology                                                                                                    |  |  |  |
|                                   | Business, consumer and property servi-                                                                                                    | 200                                                                                                    | International trade                                                                                                    |                                                                                                    |  |  |  |
|                                   | Business performance and ownership                                                                                                    |                                                                                                    | Labour                                                                                                    |                                                                                                    |  |  |  |

- c) Under the "CANSIM by Subject: Aboriginal peoples" heading, click on <u>Languages and cultures (14</u> <u>tables)</u>
- d) Browse through the titles of the available tables. Click on the **Description** link beside Table 576-0009.
- e) On the CANSIM Table summary page, read about the dimensions available in this table. Note that there is a dimension "Self-rated ability to speak and understand an Aboriginal language".
- f) Click the Table 576-0009 number.

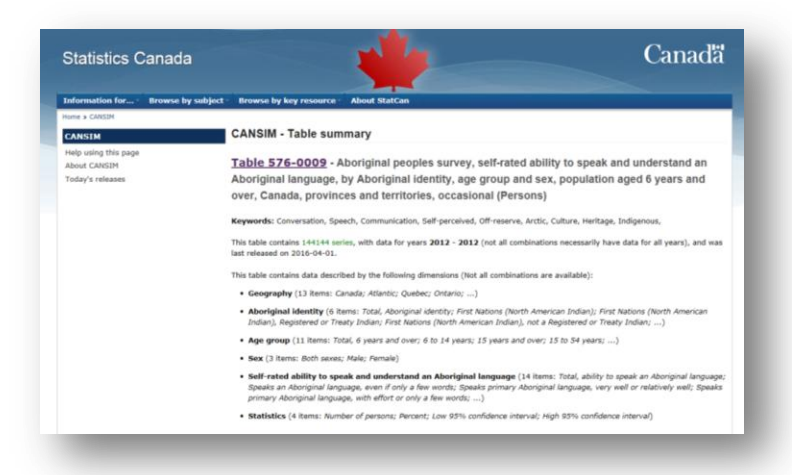

g) Click the Add/Remove data tab at the top of the screen. Now select the desired items Under Option 2, "Customize a table view". Under Step 1-Select:Geography, uncheck Canada, and scroll down to select Alberta. Under Step 2-Select: Aboriginal identity, keep the default checked of Total, Aboriginal identity. Also keep the defaults for Step 3 – Age group and Step 4: Sex.

| (1 of 1; | items selected)                                                                                                    |
|----------|----------------------------------------------------------------------------------------------------|
|          | Pointe     Nouhola     Kabhola     Sakuthean     Sakuthean     Pointe     Pointe     Pointe     Pointe     Pointe     Pointe     Pointe      Pointe     Pointe      Pointe      Point |
| Step :   | - Select: Aboriginal identity <sup>2</sup>                                                                                                    |
| (1 of 6  | tems selected)                                                                                                    |
| se the   | following checkboxes to select/deselect items from the list below:                                                                                                    |
| ) ME     |                                                                                                    |
|          | First Nations (North American Indian)                                                                                                    |
|          | First Nations (North American Indian), Registered or Treaty Indian <sup>1</sup>                                                                                                    |
|          | First Nations (North American Indian), not a Registered or Treaty Indian <sup>1</sup>                                                                                                    |
|          | Matta                                                                                                    |
| Step :   | - Select: Age group <sup>6</sup>                                                                                                    |
| (1 of 1) | (tems selected)                                                                                                    |
| lse the  | following checkboxes to select/deselect items from the list below:                                                                                                    |
| lan i    |                                                                                                    |
|          | 8 Total. 6 years and over                                                                                                    |
|          | 6 to 14 years                                                                                                    |
|          | 15 years and over                                                                                                    |
|          | 15 to 54 years                                                                                                    |
|          | L 15 to 34 years                                                                                                    |
| Step     | - Select: Sex                                                                                                    |
| (1 of 3  | tems selected)                                                                                                    |
| ise the  | following checkboxes to select/deselect items from the list below:                                                                                                    |
| I AN I   |                                                                                                    |
|          | Both serves                                                                                                    |
|          | □ Male                                                                                                    |
|          | E Female                                                                                                    |

 h) Under Step 5, click the checkbox beside "All" to unselect everything. Click the checkboxes beside "Speaks an Aboriginal language, even if only a few words", and scroll down and select "Understands an Aboriginal language, even if only a few words." Under Step 6, select "Number of persons" and "Percent". Click Apply under Step 9.